# 27" RAIDER 4K IPS GAMING

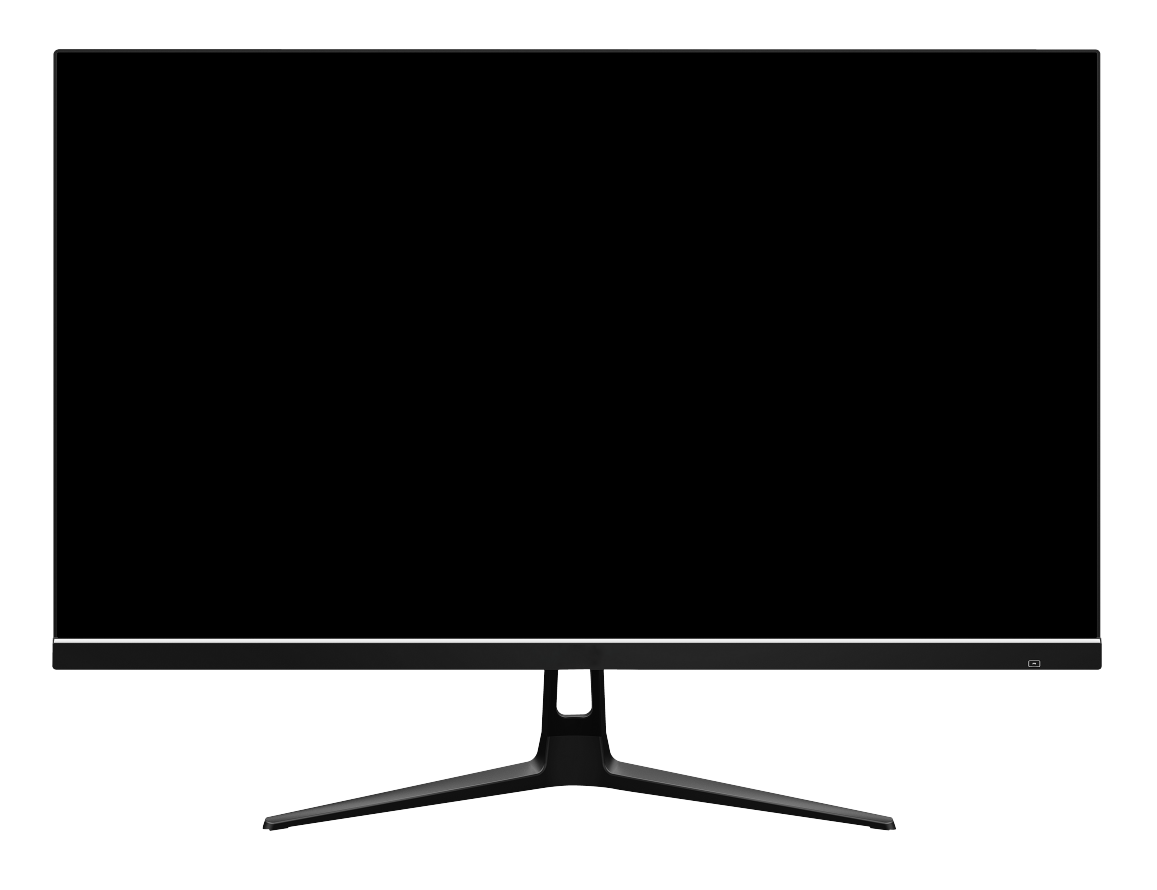

**Instruction Manual** 

Please read this manual thoroughly before use and keep it handy for future reference.

## SAFETY INFORMATION

- Read these instructions All the safety and operating instructions should be read before this product is operated.
- Keep these instructions The safety and operating instructions should be retained for future reference.
- Heed all warnings All warnings on the appliance and in the operating instructions should be adhered to.
- Follow all instructions All operating and usage instructions should be followed.
- Do not use this equipment near water, or in humid environments The appliance should not be used near water or moisture e.g. in a wet basement or near a swimming pool.
- Clean only with a dry cloth. Do not use solvents or petroleum based fluids.
- Do not block any ventilation openings.
- Do not install near any heat sources such as radiators, stoves or other apparatus (including amplifiers) that produce heat.
- Do not tamper with the supplied plug. This plug is a BS1363 standard plug.
- Protect the power cord from being walked on or trapped, particularly at the plug and at the point where it exits from the appliance.
- Only use attachments/accessories specified by the manufacturer.
- Use only with a cart, stand, tripod, bracket or table specified by the manufacturer or sold with the apparatus. When a cart or stand is used, use caution when moving it to avoid any injuries or damage from it tipping over.
- Unplug the apparatus during lightning storms or when unused for long periods of time.
- Refer all servicing to qualified personnel. Servicing is required when the apparatus has been damaged in any way, such as if the power supply cord or plug is damaged, liquid has been spilled or objects have fallen into the apparatus or it has been exposed to rain or moisture, it does not operate normally or has been dropped.
- Please keep the unit in a well-ventilated environment.
- The monitor should only be connected to a mains power supply as rated on the back of the equipment.
- To prevent overload, do not share the same power supply socket with too many other electronic components.
- Do not place any connecting wires where they may be stepped on or tripped over.
- Do not place heavy items on the cable as this may cause damage.
- When removing from a socket hold by the plug and not the wires.
- Disconnect the power immediately and seek professional help if the plug or cable is damaged, liquid has spilt onto the set, if accidentally exposed to water or moisture, if anything accidentally penetrates the ventilation slots or if the set does not work normally.
- Do not remove the safety covers. There are no user serviceable parts inside.

Trying to service the unit yourself is dangerous and may invalidate the product's warranty. Only qualified personnel should service this apparatus.

- Do not block ventilation slots on the back cover. The monitor can be placed in a cabinet but ensure at least 5cm (2") clearance all around. Do not tap or shake the screen, this may damage internal components.
- WARNING: To reduce the risk of fire or electric shock, do not expose this apparatus to rain or moisture. The apparatus shall not be exposed to dripping or splashing and objects filled with liquids, such as vases, shall not be placed on the apparatus.
- WARNING: The wall plug socket is used as a disconnection device and should remain readily accessible.
- WARNING: The batteries shall not be exposed to excessive heat such as direct sunlight or fire.

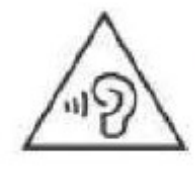

# AT FULL VOLUME, PROLONGED LISTENING MAY DAMAGE THE USER'S HEARING.

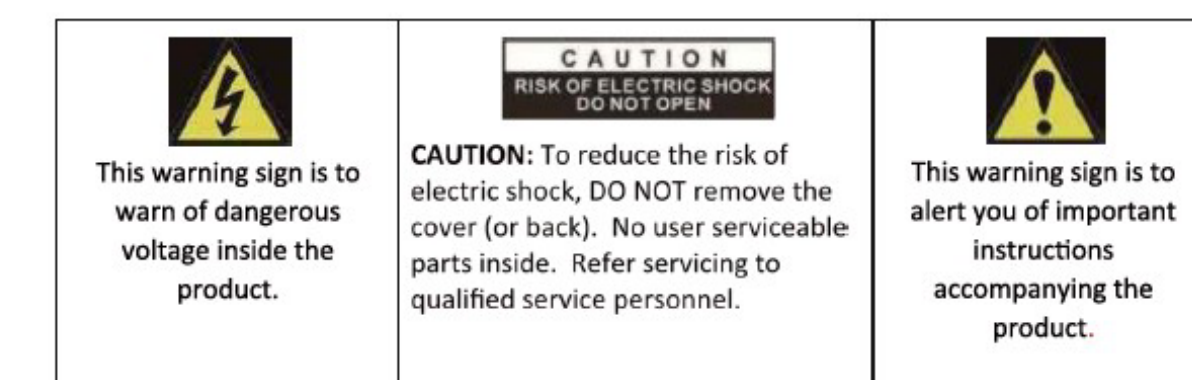

# WHAT'S INCLUDED

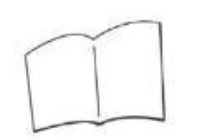

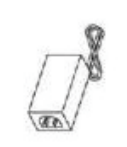

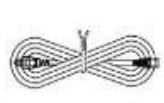

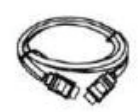

User manual

Power supply Power cable

HDMI

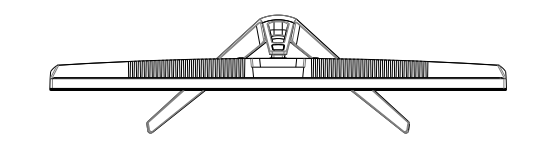

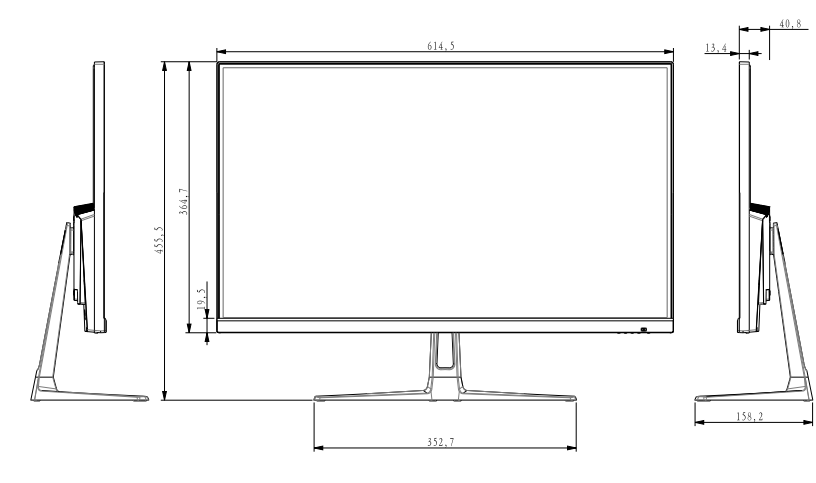

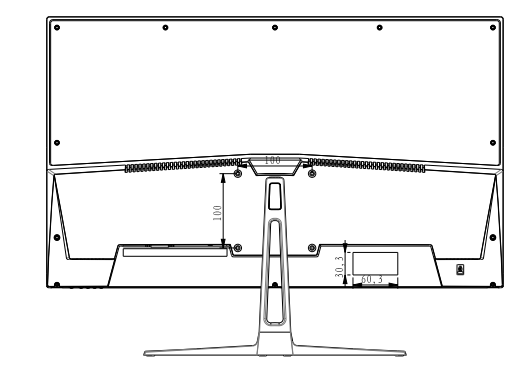

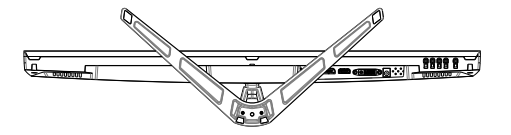

## CONNECTIONS AVAILABLE ON THE MONITOR

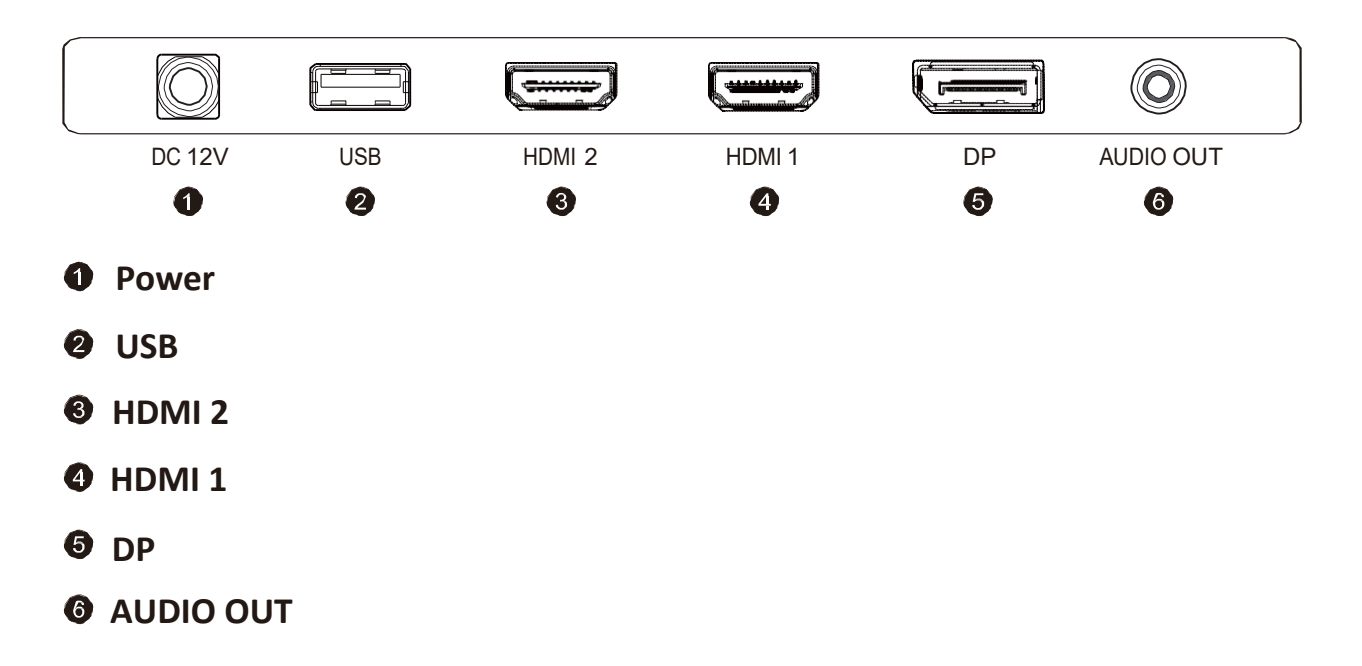

## WALL MOUNTING

The monitor is provided with mounting holes for a VESA approved wall mounting bracket (not supplied).

The VESA mounting pattern is: 100x100mm and the size of the screws is 4 x M6 x 10 (not supplied) Do not use screws longer than specified or damage will occur to the internal components.

**NOTE:** As the monitor is considered heavy, please consult with a professional wall mount installer to perform the installation.

# GETTING STARTED

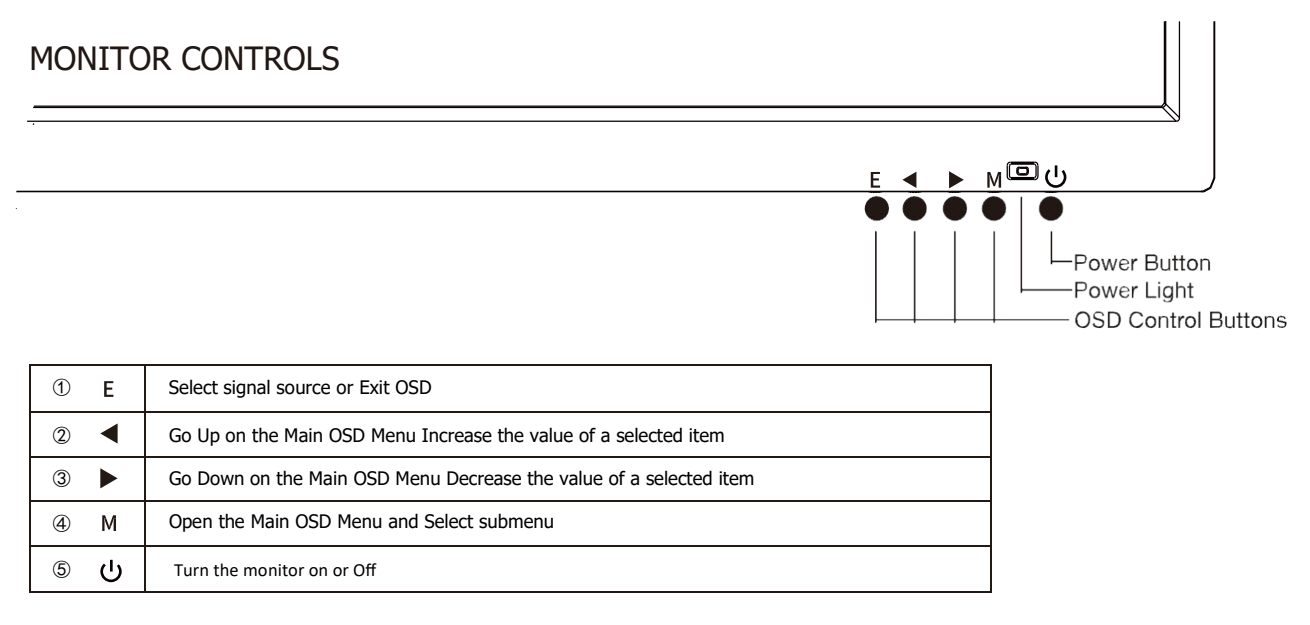

## Shortcut Key Guide

- ▲ Activate the Signal Input Selection menu.Use ◀ and ▶ to navigate and M to select the source.
- Activeate the Line of Sight feature. Further press to cycle between the colors or turn off.
- Activeate the ECO Mode feature. Further press to cycle through the presets.

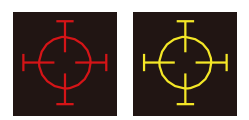

### **INITIAL SETUP**

Connect the monitor to a power outlet.

- 1. Press the POWER button on the monitor or to turn it on (The indicator will be blue).
- 2. Connect the relevant cable to the corresponding input on the monitor. The source will be automatically detected.
- To change between inputs, press the "Source" button to enter the source menu. Use the "◀"and"▶" buttons to choose the input source between Auto Select, HDMI1,HDMI2 and DP.

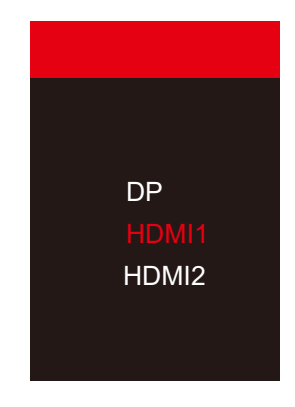

#### **MENU OPTIONS**

The menu for the monitor can be accessed by pressing the menu button on the control panel. This menu is separated into the following sub menus: Picture Settings, Image Settings, Colour Temperature, OSD Settings, Reset, and Miscellaneous options, details of each menu can be found in the following section.

# **OSD MENU**

#### Imput Source

| HDMI1                    |                                                              | Resolution:3840x2160@60Hz |
|--------------------------|--------------------------------------------------------------|---------------------------|
| Input Source             | DP 1                                                         |                           |
| Brightness/Contrast      | • HDMI1                                                      |                           |
| Color Settings           | HDMI2                                                        |                           |
| Picture Quality Settings |                                                              |                           |
| Display                  |                                                              |                           |
| Audio                    |                                                              |                           |
| OSD                      |                                                              |                           |
| Other                    |                                                              |                           |
|                          |                                                              |                           |
|                          | Window1:<br>InputSource: HDM11<br>Resolution: 3840x2160@60Hz |                           |

Switch the signal input to DisplayPort,HDMI1,HDMI2.

## Brightness/Contrast

| HDMI1                    |                                                              | Resolution:3840x2160@60Hz |
|--------------------------|--------------------------------------------------------------|---------------------------|
| Input Source             | Brightness                                                   | 50                        |
| Brightness/Contrast      | Contrast                                                     | 50                        |
| Color Settings           | DCR                                                          | Off                       |
| Picture Quality Settings |                                                              |                           |
| Display                  |                                                              |                           |
| Audio                    |                                                              |                           |
| OSD                      |                                                              |                           |
| Other                    |                                                              |                           |
|                          |                                                              |                           |
|                          | Window1:<br>InputSource: HDMI1<br>Resolution: 3840x2160@60Hz |                           |

Brightness: change the brightness value from 0 to 100.

Contrast: Change the contrast ratio from 0 to 100.

DCR : Turn the Dynamic Contrast Ratio by on or off .

#### **Color Setting**

| HDMI1                    |                                                             | Resolution:3840x2160@60Hz |
|--------------------------|-------------------------------------------------------------|---------------------------|
| Input Source             | Gamma                                                       | 2.2                       |
| Brightness/Contrast      | Picture Mode                                                | Standard                  |
| Color Settings           | Color Temperature                                           | Warm                      |
| Picture Quality Settings | Hue                                                         | 50                        |
| Display                  | Saturation                                                  | 50                        |
| Audio                    | Low Blue Light                                              | 0                         |
| OSD                      |                                                             |                           |
| Other                    |                                                             |                           |
|                          | Window1:<br>InputSource: HDM11<br>Resolution: 3840x2160@60H | 2                         |

Gamma: Change he gamma value to 2.0/2.2/2.4.

Picture Mode: Change the picture mode to Standard/photo/movie/ game.

Color T emperature: change the color temperature to Standard/warm/cool/user.

Hue: change Hue value from 0 to 100.

Saturation: Change the color saturation value from 0 to 100.

Low blue light: Change the LBL value from 0 to 100 .

#### **Picture Quality Setting**

| HDMI1                    |                                                             | Resolution:3840x2160@60Hz |
|--------------------------|-------------------------------------------------------------|---------------------------|
| Input Source             | Sharpness                                                   | 50                        |
| Brightness/Contrast      | Response Time                                               | Off                       |
| Color Settings           | Noise Reduction                                             | Off                       |
| Picture Quality Settings | Super Resolution                                            | Off                       |
| Display                  | Dynamic Luminance Control                                   | Off                       |
| Audio                    |                                                             |                           |
| OSD                      |                                                             |                           |
| Other Settings           |                                                             |                           |
|                          |                                                             |                           |
|                          | Windowi:<br>InputSource: HDM1<br>Resolution: 3840x2160@60Hz |                           |

Sharpness: change the sharpness vlaue from 0 to 100.

Response time: adjust the response time by High/middle/low. Noise Reduction: adjust the noise reduction by High/Middle/Low.

Super Resolution: adjust the Super Resolution by Hight/Middle/Low.

Dynamic Luminos Control: adjust the DLC by On/Off.

## Display

| HDMI1                    |                                                            | Resolution:3840x2160@60Hz |
|--------------------------|------------------------------------------------------------|---------------------------|
| Input Source             | Aspect Ratio                                               | Wide Screen               |
| Brightness/Contrast      |                                                            |                           |
| Color Settings           |                                                            |                           |
| Picture Quality Settings |                                                            |                           |
| Display                  |                                                            |                           |
| Audio                    |                                                            |                           |
| OSD                      |                                                            |                           |
| Other                    |                                                            |                           |
|                          |                                                            |                           |
|                          | Window1:<br>InputSource: HDM11<br>Resolution: 3840x2160@60 | Hz                        |

Aspect Ratio: Adjust the Aspect ration by Auto/ 4:3 /1:1.

#### Audio

| HDMI1                    |                                                           | Resolution:3840x2160@60Hz |
|--------------------------|-----------------------------------------------------------|---------------------------|
| Input Source             | Mute                                                      | On                        |
| Brightness/Contrast      | Volume                                                    | 50                        |
| Color Settings           |                                                           |                           |
| Picture Quality Settings |                                                           |                           |
| Display                  |                                                           |                           |
| Audio                    |                                                           |                           |
| OSD                      |                                                           |                           |
| Other                    |                                                           |                           |
|                          |                                                           |                           |
|                          | Window1:<br>InputSource: HDMI1<br>Resolution: 3840x2160@6 | 0Hz                       |

Mute: Turn on or off to mute the Audio source.

Volume: Change the Audio source value from 0 to  $100 \ .$ 

| HDMI1                    |                                                              | Resolution:3840x2160@60Hz |
|--------------------------|--------------------------------------------------------------|---------------------------|
| Input Source             | Language                                                     | English                   |
| Brightness/Contrast      | OSD H Position                                               | 50                        |
| Color Settings           | OSD V Position                                               | 50                        |
| Picture Quality Settings | OSD Transparency                                             | 20                        |
| Display                  | OSD Timer Out                                                | 20                        |
| Audio                    | OSD Rotation                                                 | Normal                    |
| OSD                      |                                                              |                           |
| Other                    |                                                              |                           |
|                          |                                                              |                           |
|                          | Window1:<br>InputSource: HDMit<br>Resolution: 3840x2160@60Hz |                           |

Language: Adjust the language to Chinese, English, Korean, Russian, Spanish, Japanese, French.

H-position: change the horizontal position from 0 to 100.

V-position: Change the vertical positon from 0 to 100.

Transparency: Change the transparency value from 0 to 100.

Time out: Change the How long the OSD menu is on before it automatically exits .

Rotation: Change the rotation of OSD as Normal /90º/180º/270º.

#### Other

| HDMI1                    |                                                                       | Resolution:3840x2160@60Hz |
|--------------------------|-----------------------------------------------------------------------|---------------------------|
| Input Source             | FreeSync (Adaptive Sync)                                              | Off                       |
| Brightness/Contrast      | HDR                                                                   | Off                       |
| Color Settings           | Cross                                                                 | Off                       |
| Picture Quality Settings | Firmware Update                                                       |                           |
| Display                  | Reset                                                                 |                           |
| Audio Settings           |                                                                       |                           |
| OSD                      |                                                                       |                           |
| Other                    |                                                                       |                           |
|                          | <mark>Window1:</mark><br>InputSource: HDMI1<br>Resolution: 3840x2160€ | ⊇60Hz                     |

FreeSync(Adaptive Sync): Turn on or off FreeSync (Adaptive Sync).

HDR: Turn of or off HDR function.

Cross: Turn on or off Cross function.

Firmware update: Update Firmware by USB port.

Reset : Return to factory mode.

# **SPECIFICATION**

| Model                | 27" RAIDER 4K IPS GAMING |  |
|----------------------|--------------------------|--|
| Screen Size          | 27"                      |  |
| Aspect Ratio         | 16:9                     |  |
| Backlight            | LED                      |  |
| Brightness           | 300cd/m <sup>2</sup>     |  |
| Panel Type           | IPS                      |  |
| Resolution           | 3840x2160                |  |
| Refresh Rate         | 60Hz                     |  |
| Response Time        | OD 4ms                   |  |
| Viewing Angle        | 170º/160º (CR>10)        |  |
| Contrast Ratio       | 3000:1                   |  |
| VESA Mounting        | 100x100mm                |  |
| Colours              | 1.07B(10bit)             |  |
| AMD FreeSync         | Yes                      |  |
| G-Sync               | Yes                      |  |
| HDR                  | HDR10                    |  |
| Signal Input         | HDMIx2+DPx1+USB          |  |
| Audio                | out                      |  |
| Cables               |                          |  |
| Power Cable          | Yes                      |  |
| Input Cable          | HDMI2.0                  |  |
| Additional Functions |                          |  |
| Low Blue Light       | Yes                      |  |
| Flicker Free         | Yes                      |  |
| Power                | Typical 47W              |  |
| Consumption          |                          |  |
| Power Type           | 12V,5A                   |  |

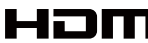

The terms HDMI, HDMI High-Definition Multimedia Interface, HDMI Trade dress and the HDMI Logos are trademarks or registered trademarks of HDMI Licensing Administrator, Inc.